画面右下の電子黒板ソフト(アクティブボード)を確認する 下記のように×の場合、アクティブボードの再起動が必要

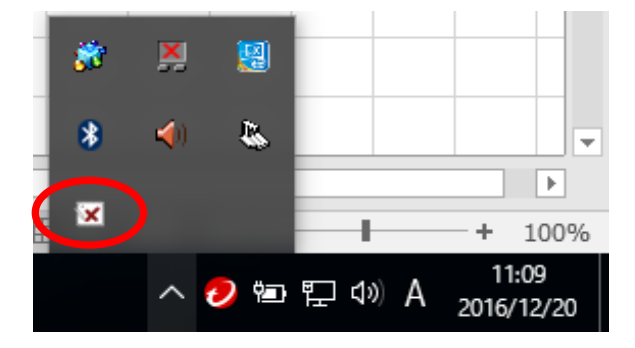

アクティブボードの再起動(無効化と有効化を行う) 画面のPCを右クリック、管理ツールを起動

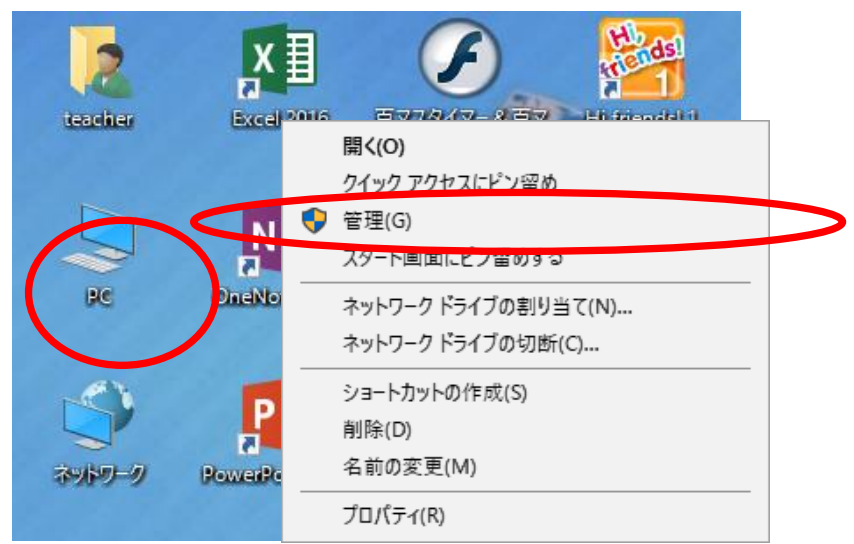

デバイスマネージャーのヒューマンインターフェイスデバイスのアクティブボードを選択

| 🌆 コンピューターの管理                                                                                                    |                                                                                                    |   | _                                                        |         |
|----------------------------------------------------------------------------------------------------|----------------------------------------------------------------------------------------------------|---|----------------------------------------------------------|---------|
| ファイル(F) 操作(A) 表示(V) ^                                                                                                    | Jレプ(H)                                                                                                    |   |                                                          |         |
| <ul> <li>▲ コンピューターの管理(ローカル)</li> <li>◇ ジステムツール</li> <li>&gt; ② タスクスケジューラ</li> <li>&gt; ③ イベントピューアー</li> <li>&gt; ③ 共有フォルダー</li> <li>&gt; ④ ローカルユーザーとグループ</li> <li>&gt; ③ パフォーマンフ</li> <li>昌 デバイスマネージャー</li> <li>&gt; 記信域</li> <li>금 ディスクの管理</li> <li>&gt; 動 サービスとアプリケーション</li> </ul> | <ul> <li>✓ 書 kg2016n15</li> <li>&gt; ③ Bluetooth</li> <li>&gt; ② DVD/CD-ROM ドライブ</li> <li>&gt; ③ IDE ATA/ATAPI コントローラー</li> <li>&gt; ③ イメージング デバイス</li> <li>&gt; ④ オーディオの入力および出力</li> <li>&gt; ○ ヨーンピューター</li> <li>&gt; ④ サウンド、ビデオ、およびゲーム コントローラー</li> <li>&gt; ● システム デバイス</li> <li>&gt; ■ ソフトウェア デバイス</li> <li>&gt; ■ ディスク ドライブ</li> <li>&gt; ■ ディスプレイ アダプター</li> <li>&gt; ● パッモリ</li> </ul> | ^ | <b>操作</b><br>デバイス マネージャー<br>他の操作                         | •       |
|                                                                                                    | <ul> <li>Wind La CO TOP DETADATA</li> <li>Wind La CO TOP DETADATA</li> <li>Wind La CO TOP DETADATA</li> <li>Promethean ActivBoard V3</li> <li>Promethean ActivBoard V3 Driver</li> <li>Promethean Serial ActivBoard</li> <li>Promethean Serial Board Driver</li> <li>USB 入力デバイス</li> <li>プロセッサ</li> </ul>                                                                                      | 5 | ドライバー ソフトウェア<br>無効(D)<br>削除(O)<br>ハードウェア変更のス<br>プロパティ(R) | クの更新(P) |

無効を選択、その後有効を選択(再起動され、ペンが使用可能となる)